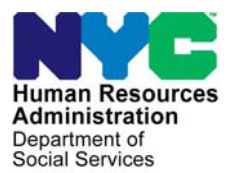

FAMILY INDEPENDENCE ADMINISTRATION

Seth W. Diamond, Executive Deputy Commissioner

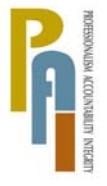

James K. Whelan, Deputy Commissioner Policy, Procedures, and Training

Lisa C. Fitzpatrick, Assistant Deputy Commissioner Office of Procedures

# POLICY BULLETIN #08-70-SYS

# **FS POS RELEASE NOTES VERSION 2.2**

| <b>Date:</b><br>June 20, 2008                               |                                                                                                    | Subtopic(s):<br>FS POS                                                                                                    |
|-------------------------------------------------------------|----------------------------------------------------------------------------------------------------|----------------------------------------------------------------------------------------------------|
| This procedure can<br>now be accessed on the<br>FIAweb.     | This policy bulletin i<br>(NCA FS) Center st<br>Paperless Office Sy<br>production on June<br>found in FS POS Re | s to inform Non Cash Assistance Food Stamp<br>aff that the latest version of the Food Stamp<br>stem (FS POS) is scheduled to migrate to<br>23, 2008. Descriptions of the changes can be<br>elease Notes Version 2.2 ( <b>Attachment A</b> ). |
|                                                             | These release notes                                                                                             | s can also be found on the FIAweb at:                                                                                                    |
|                                                             | http://hrawebapps/H                                                                                             | RAintranet/CMT_page_template.cfm?page_id=79                                                                                                    |
|                                                             | Effective June 23, 2                                                                                            | 2008                                                                                                    |
|                                                             | Attachment:                                                                                                    |                                                                                                    |
| Please use Print on<br>Demand to obtain copies<br>of forms. | Attachment A F                                                                                                  | S POS Release Notes Version 2.2                                                                                                    |

# Attachment A **FS POS Release Notes** Version 2.2, June 23, 2008

These Release Notes contain descriptions of changes in FS POS Release 2.2, scheduled for June 23, 2008. These have been distributed via HRA email. If you would like to be added to the distribution list, please contact **Sandra Hilton**. These and prior Release Notes may also be found on the HRA Intranet at <a href="http://hrawebapps/HRAintranet/CMT">http://hrawebapps/HRAintranet/CMT</a> page template.cfm?page id=79

# Table of Contents

| 1.  | Automated Finger Imaging System (AFIS) Results                       | .2  |
|-----|----------------------------------------------------------------------|-----|
| 2.  | Case Number Re-Use Interface Enhancements, Phase I                   | .4  |
| 3.  | New Hardship Waiver Reason Menu and New Edits in FS Reception Intake | .6  |
| 4.  | New window: Casehead or Payee Determination                          | .7  |
| 5.  | Due Date for Approve FS Application Interview Activity               | .8  |
| 6.  | Due Date for Approve FS Recertification Interview Activity           | .8  |
| 7.  | Bug Fix: Error Correction of EFS Issuance                            | . 8 |
| 8.  | TALX Inquiry                                                         | . 8 |
| 9.  | Child Support Income                                                 | . 9 |
| 10. | Updates to POS/WMS Synchronization Problem Resolution window         | .9  |
| 11. | Updates to match WMS Version 2008.2                                  | 10  |
| 12. | Data Entry Window Changes for W-113K                                 | 11  |
| 13. | POS Forms and E-Forms                                                | 12  |
| 14. | Reminders and Clearances                                             | 12  |

# 1. Automated Finger Imaging System (AFIS) Results

Automated Finger Imaging System (AFIS) results will be received from the AFIS-Morpho systems in a nightly file for applicants who completed finger imaging and will be displayed in the POS queues.

# Change to POS Queue

The POS queue was updated to alert the Worker when AFIS results are received. The words **AFIS Results Received** will appear in the Alert column when AFIS results are received for a pending application case.

| Activity              | Due Date | Alert                | Case Name | Case No | Suf | Rece |
|-----------------------|----------|----------------------|-----------|---------|-----|------|
| Application Interview |          | AFIS Result Received | I         |         | 1   |      |
|                       |          | NA                   | I         |         | 1   |      |
|                       |          | NA                   | I         |         | 1   |      |
|                       |          | NA                   | I         |         | 1   |      |
|                       |          | NA                   | I         |         | 1   |      |
|                       |          | NA                   | I         |         | 1   |      |
|                       |          | NA                   | I         |         | 1   |      |
| 1                     |          | NA                   | I         |         | 1   |      |
| Total: 27 Cases       |          |                      |           |         |     | -    |
| •                     |          |                      |           |         |     | •    |

# Changes to POS Tool Bar and Menu

The POS tool bar and the Tools/Clearances menu were updated to allow the Worker to view the details of the AFIS results:

- A new "red hand" icon labeled AFIS Results was added to the tool.
- A new option with the same label was added to the Tools/Clearances menu.

New AFIS Results Icon in Tool Bar

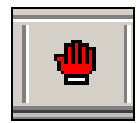

Tools > Clearances > AFIS Results menu option

| <u>File</u> dit             | <u>T</u> ools <u>W</u> indow <u>H</u> elp |                |                                                                     |                 |
|-----------------------------|-------------------------------------------|----------------|---------------------------------------------------------------------|-----------------|
| <u> </u>                    | WMS<br>WMS Inquiry                        | Alt+I          | III 🙃 🛄 🔞 🌻 🗷 🖾                                                     | 🙆 11 🜊 🔳 🗊 🕮 🖣  |
| <u>Suffix/lı</u><br>0001000 | Current Active <u>B</u> udget             | Alt+B<br>Alt+G | <u>de</u> <u>WMS Message via OLTP</u><br>031 PENDING DATA CANNOT BE | ACCESSED NOW    |
| Control<br>District :       |                                           | •              | Vital Records                                                       | Case Number : [ |
| Presen                      | <u>R</u> eports                           | +              | DMV<br>Board of Education                                           |                 |
|                             | WMS <u>T</u> AD                           | Alt+T          | Subsidized Housing Collateral Data                                  | Type Apt # 0    |
|                             | Print Queues<br>Printed Forms             |                | AFIS Results<br>Non-Citizen SSI Collateri Data                      | Phone: .        |

# AFIS Return File

When the Worker clicks on the "AFIS Results" icon or selects the "AFIS Results" menu option, the **AFIS Return File** window appears. The window lists all individuals for whom AFIS results were received. The Worker can view additional details by selecting the individual's name and clicking on the **View Details** button. The **AFIS Return File Details** window appears with the date that the results were received, the name, date of birth, Social Security Number, sex, finger image status and match status information received from AFIS in the nightly file.

# AFIS Return File

| AFIS Return File          |            |                   |     |     |     |   |
|---------------------------|------------|-------------------|-----|-----|-----|---|
|                           | AF         | <u>IS Results</u> |     |     |     |   |
| Date Results Received CIN | First Name | Last Name         | SSN | DOB | Sex | _ |
|                           |            |                   |     |     |     | _ |
|                           |            |                   |     |     |     |   |
|                           |            |                   |     |     |     |   |
|                           |            |                   |     |     |     |   |
|                           | View       | Details           |     |     |     |   |
|                           | CI         | ose               |     |     |     |   |
|                           |            |                   |     |     |     |   |

# AFIS Return File Details

| AFIS Return File Details         |
|----------------------------------|
| AFIS Results                     |
| Date Results Received 06/10/2008 |
| Last Name Middle Initial         |
| DOB SSN Sex CIN                  |
| Finger Image Status              |
| Action                           |
|                                  |
| Close                            |
|                                  |

# 2. Case Number Re-Use Interface Enhancements, Phase I

The **Case Number Re-Use** window will be updated to improve the re-use case number selection interface.

# Current Case Number Re-Use window

| Elle F | dit <u>T</u> ool: | s <u>W</u> indow <u>H</u> elp |                        |                            |              |                 |                                                          |                                 |
|--------|-------------------|-------------------------------|------------------------|----------------------------|--------------|-----------------|----------------------------------------------------------|---------------------------------|
|        | ∽ ∦               | 🖻 🛍 🖉                         | ⊅⊧ Д. В                | 9 🕈 🏢                      | 📾 🛄 👩 🌻      | \$ 🗷 🖾 🌢 🕽      | 1 🝭 🔳 🛐 🕮 🕻                                              | 1 22                            |
|        |                   | C                             | Case Number: 0         | 0000007892D                |              | Case Suffix: 1  |                                                          |                                 |
| Line   | Seq No            | First Name                    | м                      | Last Name                  | Sei          | SSN             | DOB                                                      | CIN                             |
| 01     | 1                 | CASE                          |                        | UTILITY                    | м            | 111-11-9621     | 11/11/1962                                               | TA23482U                        |
|        |                   |                               |                        |                            |              |                 |                                                          |                                 |
|        |                   |                               |                        |                            |              |                 |                                                          |                                 |
|        |                   |                               |                        |                            |              |                 |                                                          |                                 |
|        |                   |                               |                        |                            |              |                 |                                                          |                                 |
|        |                   |                               |                        |                            |              |                 |                                                          |                                 |
|        |                   |                               |                        |                            |              |                 |                                                          |                                 |
|        |                   |                               |                        | POSS                       | IBLE MATCHES |                 |                                                          |                                 |
|        |                   |                               |                        |                            |              |                 |                                                          |                                 |
|        |                   | Pre                           | vious Case Nu          | mber: 010000497            | н            | Previou         | s Case Suffix: 1                                         |                                 |
|        | irst Name         | Pre<br>MI Last Na             | vious Case Nu<br>ame S | mber: 010000497            | HDOB         | Previou         | s Case Suffiz: 1<br>Case Case Stat<br>CNTR Tupe PA MA FS | Other Ind Stat<br>Name PA MA FS |
| Ln Fi  | irst Name         | Pre<br>Mi Last Na             | vious Case Nu<br>ame S | mber: 010000497<br>Sez SSN | H<br>DOB     | Previou:<br>CIN | s Case Suffix: 1<br>Case Case Stat<br>CNTR Type PA MA FS | Other Ind Stat<br>Name PA MA FS |
| Ln Fi  | irst Name         | Pre<br>MI Last Na             | vious Case Nu<br>ame S | mber: 010000497<br>Gez SSN | DOB          | Previou:        | s Case Suffix: 1<br>Case Case Stat<br>CNTR Type PA MA FS | Other Ind Stat<br>Name PA MA FS |
| Ln Fi  | irst Name         | Pre<br>Mi Last Na             | vious Case Nu<br>ame S | mber: 010000497<br>Sez SSN | DOB          | Previou:        | s Case Suffix: 1<br>Case Case Stat<br>CNTR Type PA MA FS | Other Ind Stat<br>Name PA MA FS |
| Ln Fi  | irst Name         | Pre                           | vious Case Nu          | mber: 010000497<br>Sez SSN | DOB          | Previou<br>CIN  | s Case Suffir: 1<br>Case Case Stat<br>CNTR Type PA MA FS | Other Ind Stat<br>Name PA MA FS |
| Ln Fi  | irst Name         | Pre<br>MI Last Na             | vious Case Nu<br>ame S | mber: 010000497            | DOB          | CiN             | s Case Suffir: 1<br>Case Case Stat<br>CNTR Type PA MA FS | Other Ind Stat<br>Name PA MA FS |
| Ln Fi  | irst Name         | Pre                           | vious Case Nu          | mber: 010000497            | DOB          | CIN             | s Case Suffir: 1<br>Case Case Stat<br>CNTR Type PA MA FS | Other Ind Stat<br>Name PA MA FS |
| Ln Fi  | irst Name         | Pre                           | vious Case Nu          | mber: 01000497             | H<br>DOB     | CiN 1           | s Case Suffir: 1<br>Case Case Stat<br>CNTR Type PA MA FS | Other Ind Stat<br>Name PA MA FS |
| Ln Fi  | irst Name         | Pre                           | vious Case Nu          | mber: 010000437            | H<br>DOB     | CiN 1           | s Case Suffir: 1<br>Case Case Stat<br>CNTR Type PA MA FS | Other Ind Stat<br>Name PA MA FS |
|        | irst Name         | Pre                           | vious Case Nu<br>ame S | mber: 010000497            | н<br>DOB     | CIN             | s Case Suffir: 1<br>Case Case Stat<br>CNTR Type PA MA FS | Other Ind Stat<br>Name PA MA FS |

# **Revised Case Number Re-Use window**

| jie <u>E</u> dit <u>T</u> ools                                              | <u>W</u> indow <u>H</u> e                         | lp                          |                                          |                               |                                     |                                 |                                |                                      |                             |                                |                            |                             |                             |                                    |                                         |                            |
|-----------------------------------------------------------------------------|---------------------------------------------------|-----------------------------|------------------------------------------|-------------------------------|-------------------------------------|---------------------------------|--------------------------------|--------------------------------------|-----------------------------|--------------------------------|----------------------------|-----------------------------|-----------------------------|------------------------------------|-----------------------------------------|----------------------------|
| 🛅 🗠 👗 🖻                                                                     | b 🛍 🖉                                             | ₽                           | Я. В                                     | TALX                          | <b>†</b> 📖                          | <b>@</b> []]                    | 8                              | • \$                                 | ≞                           | ss 💰                           | 11                         | <u> 1</u>                   | Ē                           |                                    |                                         |                            |
| The cases below<br>option found by<br>click on the 'Sele<br>natches'' check | / represent<br>POS. To vie<br>ect' check b<br>box | previo<br>w detai<br>ox nex | ous case r<br>ils on eacl<br>t to the de | number<br>h case,<br>esired c | for the c<br>Click on<br>ase. If ye | entered<br>the View<br>ou chose | applica<br>w butto<br>e to dis | int. The '<br>in next to<br>regard a | Sugg<br>o the d<br>ill or t | ested P<br>:ase. In<br>he mate | reviou<br>order<br>:hes, y | is Rela<br>to re-<br>iou mi | evant (<br>use a<br>ist cli | Case" is<br>particula<br>ck on the | the best p<br>ar case nui<br>e "Disrega | oossible<br>mber<br>rd all |
| Nam                                                                         | e                                                 |                             | 5SN                                      | DC                            | )B                                  |                                 |                                |                                      |                             |                                |                            |                             |                             |                                    |                                         |                            |
| Suggested Prev                                                              | vious Relev                                       | ant Cas                     | e ———                                    |                               |                                     | 1                               |                                |                                      |                             | -                              |                            |                             |                             |                                    | 1                                       | - 1                        |
| View Detailed<br>Clearances                                                 | Case #                                            |                             | Case                                     | Name                          |                                     | ss                              | N                              | DO                                   | в                           | Ctr                            | C<br>PA/                   | ase<br>MA/FS                | lr<br>P                     | dividual<br>A/MA/FS                | Select                                  |                            |
| Other Possible                                                              | Matches —                                         |                             |                                          |                               |                                     |                                 |                                |                                      |                             |                                |                            |                             |                             |                                    |                                         |                            |
| View Detailed<br>Clearances                                                 | Case #                                            |                             | Case I                                   | lame                          |                                     | SSI                             | N                              | DO                                   | в                           | Ctr                            | С.<br>РАЛ                  | ase<br>MA/FS                | in<br>Pi                    | dividual<br>A/MA/FS                | Select                                  |                            |
| View                                                                        |                                                   |                             |                                          |                               |                                     |                                 |                                |                                      |                             |                                |                            |                             |                             |                                    |                                         |                            |
|                                                                             |                                                   |                             |                                          |                               |                                     |                                 |                                |                                      |                             |                                |                            |                             |                             |                                    |                                         |                            |
|                                                                             |                                                   | □ D                         | isregard                                 | all Ma                        | itches,                             | use a N                         | ew Ca                          | ase Nun                              | nber                        |                                |                            |                             |                             |                                    |                                         |                            |
|                                                                             |                                                   |                             |                                          | Ne                            | ext                                 |                                 |                                | Pr                                   | eviou                       | s                              |                            |                             |                             |                                    |                                         |                            |

# **FS POS Release Notes**

# Version 2.2, June 23, 2008

# Summary of Changes in Revised Window:

The revised window will include the following sections:

- Instructions
- Application Information As Entered
- Suggested Previous Relevant Case
- View Detailed Clearances
- Other Possible Matches
- Disregard all Matches, Use a New Case Number

The Worker can only select one case number for re-use.

#### No matches found

If no possible matches are found, POS will display the following message when the window opens: "There are no existing case number matches for this applicant. The application registry number will be used for this applicant."

#### Application Information As Entered

The name, date of birth and date of birth entered in the FS Reception Intake activity will appear in this section.

# Other Possible Matches

All FS cases found in the clearance will be displayed in this section. The Worker will be able to select FS cases in closed (CL) or rejected (RJ) status for re-use. FS Cases in applying (AP), single issue (SI) or active (AC) status will be displayed, but cannot be selected for re-use.

- View (button)
- Case Number
- Case Name
- SSN (Social Security Number)
- DOB (Date of Birth)
- Ctr (Center)
- Case PA/MA/FS (status)
- Individual PA/MA/FS (status)
- Select (checkbox)

The Worker can click on the "Select" checkbox to select one of the listed case numbers for re-use.

#### Disregard all Matches, Use a New Case Number

This checkbox will allow the Worker to disregard all possible re-use matches found for the case. If this checkbox is selected, the application registration number will be used as the case number.

# Attachment A **FS POS Release Notes**

Version 2.2, June 23, 2008

#### View Detailed Clearances button

The **View** button(s) in the **Suggested Previous Relevant Case** and **Other Possible Matches** sections allows the Worker to view the WMS summary and individual inquiry window for the case listed next to the button.

#### Screenshot of Inquiry window

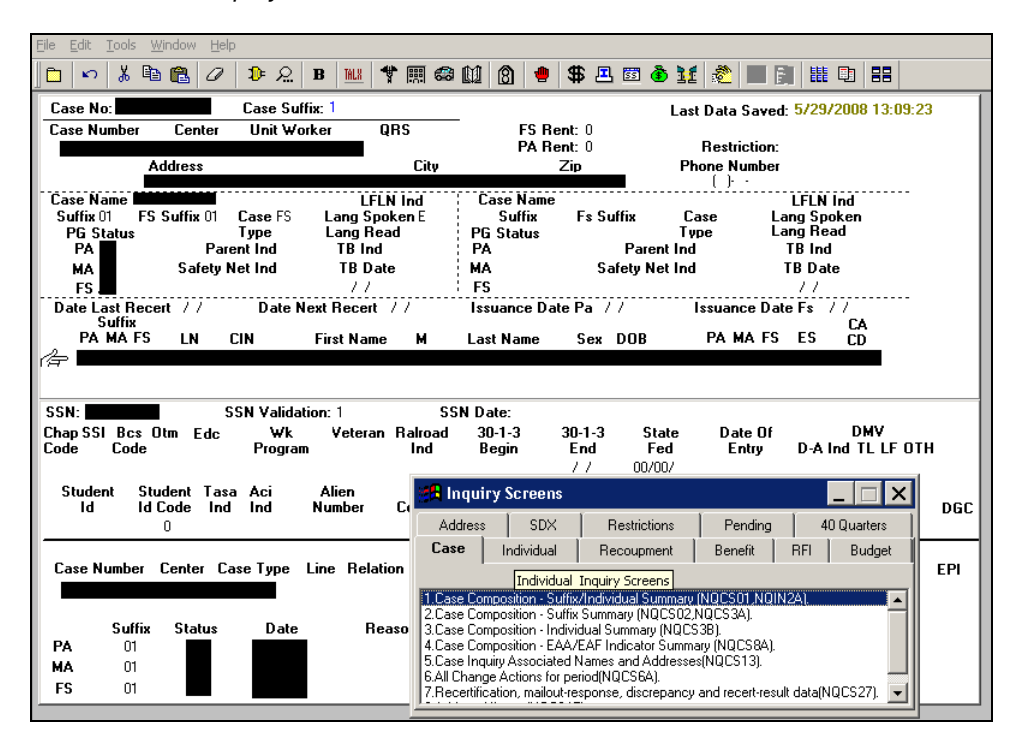

# 3. New Hardship Waiver Reason Menu and New Edits in FS Reception Intake

#### New Edits

New edits in the Application Information window will help prevent data entry errors in the date of birth and Social Security Number fields.

#### New Hardship Waiver Reason Menu

A new field will be added to the **Interview Appointment Confirmation** window. This drop-down menu will be enabled when the Worker checks the **Telephone Interview** checkbox in the window for a case that qualifies for a waiver of the in-office interview due to a hardship. The Worker must select the hardship reason in the drop-down menu.

Revised Interview Appointment Confirmation window

| <b>o FS POS RECEPTION: Inter</b> | view Appointment Confirmation                           |
|----------------------------------|---------------------------------------------------------|
| FS Reception Configuration Open  | POS Help Exit                                           |
|                                  | Interview Appointment Will Be Scheduled For:            |
|                                  | Same Day Interview                                      |
| ✓ Telephone Interview;           | Contact Telephone Numbe ( Extension                     |
| Hardship Waiver Reas             | son:                                                    |
|                                  |                                                         |
|                                  |                                                         |
| To confirm the appointment,      | click on the button labeled 'Schedule the Appointment'. |
|                                  |                                                         |
|                                  |                                                         |
|                                  |                                                         |
|                                  |                                                         |
|                                  |                                                         |
| Schedule the Appointme           | int                                                     |
| Next Previ                       | ous                                                     |

# 4. New window: Casehead or Payee Determination

A new window named **Casehead or Payee Determination** window will open in the beginning of the FS Application Interview, FS Change Case Data, EFS Issuance and FS Recertification Interview activities if POS cannot determine the casehead or payee for the case.

| Casehead      | l or Payee De                     | termination ₩indow                                 |                                                       |                                     |                            |                                                        |           |
|---------------|-----------------------------------|----------------------------------------------------|-------------------------------------------------------|-------------------------------------|----------------------------|--------------------------------------------------------|-----------|
| Instr<br>case | uctions: POS<br>e from the list s | could not determine the<br>shown below and indicat | casehead or payee for ti<br>te whether the selected i | nis case. Pleas<br>ndividual is the | e select the<br>casehead o | casehead or payee for th<br>r payee for the current ca | is<br>se. |
| F             | Please select                     | the casehead or payee                              | from the list below                                   |                                     |                            |                                                        |           |
| Suff Ln       | CIN                               | Name                                               | Relation                                              | DOB                                 | SSN                        | Ctzn<br>Val Sex / Ntl HB PA                            | MA FS     |
|               |                                   |                                                    | Legal Spouse                                          |                                     |                            |                                                        |           |
| 1             | The selected i                    | ndividual is the:                                  | Casehead O<br>OK<br>Suspend Acti                      | Payee                               | ]                          |                                                        |           |

This window will allow the Worker to select the casehead or payee:

# 5. Due Date for Approve FS Application Interview Activity

When an Eligibility Specialist submits an application interview to the supervisor for approval, POS will insert the date corresponding to the 30<sup>th</sup> day following the application file date in the **Due Date** column for the **Approve FS Application Interview** activity to help the Supervisor prioritize items in their queue.

# 6. Due Date for Approve FS Recertification Interview Activity

When an Eligibility Specialist submits a recertification interview to the supervisor for approval, POS will insert the final day of the certification period in the **Due Date** column for the **Approve FS Recertification Interview** activity.

# 7. Bug Fix: Error Correction of EFS Issuance

In order to help prevent erroneous changes to the EFS determination when attempting to correct a WMS error in the EC – EFS Issuance activity, the **Expedited Food Stamp Questions** window will be removed from the activity. When the Worker clicks the **Next** button on the **Household Screen** in this activity, the **EFS Eligibility Determination** will appear.

**Note:** To reassess the EFS eligibility determination for a case, the Worker must access the **EFS Issuance** activity through the **Action** tab in the **Activities Management** window.

For example, the applicant may have been determined eligible for Expedited Food Stamps (EFS) on the date of application, but benefits could not be issued because of missing proof of casehead identity on the date of the initial interview. If the applicant verifies their identity within 7 days of the FS file date, the Worker must update the identity document selection in the **FS Application Interview** and return to the **EFS Issuance** activity to issue the EFS grant.

For full details, please refer to Policy Directive # 08-07-OPE (Expedited Food Stamp Service Rules).

# 8. TALX Inquiry

MIS will receive a new file with employment information for NCA FS clients with upcoming recertifications on a monthly basis from TALX. A new inquiry item in the POS Tools menu will allow the Worker to access this information.

| Employee SSN     | First Name        | Middle          | Last Name        |             | Employee Ad   | dress    | Employe     | e Address          |     |
|------------------|-------------------|-----------------|------------------|-------------|---------------|----------|-------------|--------------------|-----|
| Employee City    | State Posta       | Employee De     | ob Termination ı | nessage     | Position      |          | Info Eff Da | ite                |     |
| Employee Recer   | nt Hire Dt Len    | gth of Service  | Disp Emplo       | oyee Mess   | Fraud Alert   | Military | Alert       |                    |     |
| Employee Termir  | ation Dt Pay Freq | uency Code      | Frequency me     | ssage       | Pay rate      | Ave hrs  | worked pe   | r pp               |     |
| Pay Period Begin | Date1 Pay Perio   | d End Date1     | Pay Date1 Hou    | urs Worked1 | Gross Earnir  | ngs1 Net | Earnings1   | Ytd Gross Earn1    |     |
| Pay Period Begin | Date2 Pay Perio   | d End Date2     | Pay Date2 Hou    | urs Worked2 | Gross Earnir  | ngs2 Net | Earnings2   | Ytd Gross Earn2    |     |
| Pay Period Begin | Date3 Pay Perio   | d End Date3     | Pay Date3 Hou    | ırs ₩orked3 | Gross Earnir  | ngs3 Net | Earnings3   | Ytd Gross Earn3    |     |
| Pay Period Begin | Date4 Pay Perio   | d End Date4     | Pay Date4 Hou    | urs Worked4 | Gross Earnir  | ngs4 Net | Earnings4   | Ytd Gross Earn4    |     |
| Employer Name    | Employer Ac       | ldress          | Employer Ad      | ldress E    | mployer City  | Employe  | r State Emp | oloyer Postal Cour | try |
| Med Insurance A  | vailable Med Emp  | oloyee Eligible | Med Employee     | Enrolled M  | ed Carrier Na | me Me    | d Number D  | lep Cov            |     |
| •                |                   |                 |                  |             |               |          |             |                    |     |
|                  |                   |                 |                  | Close       |               |          |             |                    |     |

# 9. Child Support Income

When child support income is entered in the FS POS interview and the Worker clicks on the New Budget window, the income will be transferred automatically to the Individual Income and Needs window.

# 10. Updates to POS/WMS Synchronization Problem Resolution window

If POS is unavailable due to an outage, the Center may complete one of the following actions for a case that was started in POS:

- Added an individual to a case through the WMS Application Maintenance; or
- Added an individual to a case through WMS Undercare Maintenance; or
- Processed an eligibility case action that involves the re-use of a case number.

When this type of action occurs and POS is unable to reconcile the individual information received from the latest WMS TAD, POS displays a window named "WMS  $\rightarrow$  POS Synchronization Problem Resolution" that allows the Worker to match the WMS CIN information with the individuals that were originally entered on the POS case. The instructions on this window will be updated to clarify its use.

The header of the window will indicate the type of problem that was found by POS and will ask the Worker to complete an action to resolve the problem.

#### Individual found in WMS whose CIN does not exist in POS

When an individual is found in WMS with a CIN that does not exist in POS, the WMS/POS Synchronization Problem Resolution window is displayed.

The Worker must either match the individual found on the WMS case to an existing line on the POS case or add the individual as a new line in POS.

|                                             | Synchroni                                            | zation I                        | Problem Re                                | esolution                                    |                                             |                              |                   |                    |    |
|---------------------------------------------|------------------------------------------------------|---------------------------------|-------------------------------------------|----------------------------------------------|---------------------------------------------|------------------------------|-------------------|--------------------|----|
| POS has rel<br>does not exi                 | trieved the ist in POS.                              | latest ca<br>This us            | ase informa<br>ually occur                | ition from W<br>rs when an a                 | MS. An individual<br>action is done for the | was found ir<br>le case outs | n WMS<br>ide of P | whose C<br>OS.     | IN |
| Individual on                               | WMS case                                             | whose C                         | IN does not                               | exist in POS                                 |                                             |                              |                   |                    | _  |
| Case No                                     | Suf Ln                                               | CIN                             | First Name                                | м                                            | Last Name                                   | DoB                          | Sex               | SSN                |    |
|                                             |                                                      |                                 |                                           |                                              |                                             |                              |                   |                    |    |
|                                             |                                                      |                                 |                                           |                                              |                                             |                              |                   |                    | _  |
| You must co                                 | omplete one                                          | e of the f                      | tollowing a                               | ctions:                                      |                                             |                              |                   |                    |    |
| 1. If the indi-<br>click on th<br>of the WM | vidual listed<br>ne "Match"<br>//S line will         | d above<br>button f<br>overwrit | who was fo<br>for the POS<br>e those of f | bund in WM<br>S line. If you<br>the POS line | S matches one of t<br>click on the "Match   | he POS line<br>" button, the | s listed<br>demog | below,<br>Iraphics |    |
| 2. If the indi                              | vidual listor                                        | 1 above                         | who was fr                                | ound in WM                                   | S does not match (                          | one of the P(                | OS lines          | listod             |    |
| below, cli                                  | ck on the "/                                         |                                 | individual t                              | o the POS o                                  | o <u>does not</u> match t                   |                              | 50 11163          | nateu              |    |
|                                             |                                                      |                                 | individual t                              | 0 1161 00 0                                  | ase button to add                           | the individu                 | al as a i         | new line           |    |
| on the PC                                   | OS case.                                             |                                 | individual e                              | o the roo t                                  | ase button to add                           | the individu                 | al as a i         | new line           |    |
| on the PC                                   | OS case.                                             |                                 |                                           |                                              | ase button to add                           | the individu                 | al as a i         | new line           |    |
| on the PC                                   | on on POS<br>ase No                                  | Suf Ln                          | CIN                                       | First Name                                   | MI Last Name                                | the individu                 | al as a i<br>Sex  | ssn                |    |
| on the PC                                   | on on POS<br>on on POS                               | Suf Ln                          | CIN                                       | First Name                                   | MI Last Name                                | DoB                          | sex               | ssn                | _* |
| on the PC                                   | on on POS<br>ase No                                  | Suf Ln                          | CIN                                       | First Name                                   | MI Last Name                                | Do8                          | Sex               | ssn                |    |
| on the PC                                   | on on POS<br>ase No                                  | Suf Ln                          | CIN                                       | First Name                                   | MI Last Name                                | Do8                          | Sex               | ssn                | _  |
| on the PC                                   | on on POS<br>ase No                                  | Suf Ln                          | CIN                                       | First Name                                   | Mi Last Name                                | DoB                          | Sex               | ssn                |    |
| on the PC                                   | DS case.                                             | Suf Ln                          | CIN                                       | First Name                                   | MI Last Name                                | De8                          | Sex               | ssn                | -  |
| on the PC                                   | DS case.                                             | Suf Ln                          | CIN                                       | First Name                                   | MI Last Name                                | Do8                          | Sex               | ssn                | *  |
| on the PC                                   | DS case.<br><u>m on POS</u><br>asse No<br>individual | Suf Ln                          | CIN<br>CIN<br>POS case                    | First Name                                   | MI Lost Nome                                | Do8                          | Sex               | ssn                |    |
| on the PC                                   | DS case.                                             | Suf Ln                          | CIN<br>CIN<br>POS case                    | First Name                                   | MI Last Name                                | Do8                          | Sex               | ssn                | 4  |

## Application case linked to old case number outside of POS

If a non-applying individual is added in POS during the application interview and the application case is subsequently linked to a previous case number outside of POS (TAD data entered into WMS) that has old closed lines. The Worker must match the extra individual from the POS case to a closed line from the WMS case, remove the extra individual from the POS case or click the "No Match" button to keep the individual as a non-applying individual for the case.

| a must complete one of the following actions:<br>If the individual listed above who was found in POS matches one of the closed WMS lines listed below,<br>lick on the "Match" button for the closed WMS line. If you click on the "Match" button, the<br>lemographics of the WMS line will overwrite those of the POS line.<br>If the individual listed above who was found in POS <u>does not</u> match one of the closed WMS lines listed<br>lelow, click on the "No Match: Remove line from POS case" button or the "No Match: set individual<br>tatus to NA NA NA" button.<br>Case No Suf Ln CIN First Name MI Last Name Doß Sex SSN *<br>Tetch<br>latch |                                                              |                                                                                                    |
|----------------------------------------------------------------------------------------------------|--------------------------------------------------------------|----------------------------------------------------------------------------------------------------|
| the individual listed above who was found in POS matches one of the closed WMS lines listed below,<br>dick on the "Match" button for the closed WMS line. If you click on the "Match" button, the<br>lemographics of the WMS line will overwrite those of the POS line.<br>If the individual listed above who was found in POS <u>does not</u> match one of the closed WMS lines listed<br>relow, click on the "No Match: Remove line from POS case" button or the "No Match: set individual<br>tatus to NA NA NA" button.<br>Cere No Suf Ln CIN First Name MI Last Name Doß Sex SSN *<br>fetch                                                              | ou must complete one of the following actions:               |                                                                                                    |
| lick on the "Match" button for the closed WMS line. If you click on the "Match" button, the<br>lemographics of the WMS line will overwrite those of the POS line.<br>If the individual listed above who was found in POS <u>does not</u> match one of the closed WMS lines listed<br>lelow, click on the "No Match: Remove line from POS case" button or the "No Match: set individual<br>tatus to NA NA NA" button.                                                                                                    | . If the individual listed above who was found in POS matche | es one of the closed WMS lines listed below,                                                                                                    |
| lemographics of the WMS line will overwrite those of the POS line.<br>If the individual listed above who was found in POS <u>does not</u> match one of the closed WMS lines listed<br>welow, click on the "No Match: Remove line from POS case" button or the "No Match: set individual<br>tatus to NA NA NA" button.<br><u>formation on POS</u><br><u>Case No Suf Lo CIN First Name MI Last Name DoB Sex SSN *</u><br>fetch<br>fetch                                                                                                    | click on the "Match" button for the closed WMS line. If you  | click on the "Match" button, the                                                                                                    |
| the individual listed above who was found in POS <u>does not</u> match one of the closed WMS lines listed<br>below, click on the "No Match: Remove line from POS case" button or the "No Match: set individual<br>tatus to NA NA NA" button.<br><u>formation on POS</u><br><u>Case No Suf Lo CIN First Name MI Last Name DoB Sex SSN *</u><br>fetch                                                                                                    | demographics of the WMS line will overwrite those of the P   | POS line.                                                                                                    |
| elow, click on the "No Match: Remove line from POS case" button or the "No Match: set individual tatus to NA NA NA" button.  Correction on POS Case No Suf Ln CIN First Name MI Last Name DoB Sex SSN * fetch fatch fatch fatch fatch                                                                                                    | If the individual listed above who was found in POS does no  | ot match one of the closed WMS lines listed                                                                                                    |
| tatus to NA NA NA" button.<br>Correction on POS<br>Case No Suf Ln CIN First Name MI Last Name DoB Sex SSN *<br>fetch fatch fatch                                                                                                    | below, click on the "No Match: Remove line from POS case     | e" button or the "No Match: set individual                                                                                                    |
| formation on POS<br>Case No Suf Ln CIN First Name MI Last Name DoB Sex SSN ★<br>fetch<br>fatch                                                                                                    | status to NA NA NA" button.                                  |                                                                                                    |
| Carse No Suf Lo CIN First Name MI Lost Name DoB Sex SSN ★ fetch fetch lotch                                                                                                    | aformation on DOS                                            |                                                                                                    |
| feich<br>feich                                                                                                    | mormation on POS                                             | ast Name Doß Sex SSN                                                                                                    |
| faich<br>faich                                                                                                    | Case No Suf Ln CIN First Name MI La                          |                                                                                                    |
| faich                                                                                                    | Case No Suf Ln CIN First Name MI Le                          |                                                                                                    |
| tetch                                                                                                    | Case No Suf Ln CIN First Name MI La<br>Match                 |                                                                                                    |
| fatch                                                                                                    | Case No Suf Ln CIN First Name MI La<br>Match                 |                                                                                                    |
|                                                                                                    | Case No Suf Ln CIN First Name MI La<br>Motch                 |                                                                                                    |
|                                                                                                    | Case No Suf Ln CIN First Name MI La<br>Match<br>Match        |                                                                                                    |
|                                                                                                    | Case No Suf Ln CIN First Name MI La<br>Motch                 | an real of the solution of the solution of the |
|                                                                                                    | Case No Suf Ln CIN First Name MI La<br>Match<br>Match        |                                                                                                    |

# 11. Updates to match WMS Version 2008.2

The updates listed below will be made to match changes in the New York State Welfare Management System (WMS) version 2008.2. For additional details, please see the Policy Directive for WMS version 2008.2 under separate cover.

#### **Inquiry Screens**

The following inquiry screens will be updated to match changes in WMS:

- NQCS3A (Current Case Composition-Historical Suffix Information)
- NQCP01 (Pending Case level Data)
- NQIN2A (Individual Inquiry)
- NQCP06 (Pending Suffix Application Data)
- NQIN2B (Client Information)
- NQCS6A (All Change Actions)
- NQIN20 (IM Financial Profile- Income and deductions)

# 12. Data Entry Window Changes for W-113K

The W-113K data entry window will be updated to add 1 new form and remove 2 obsolete forms from the Forms Reminder section, and to add two additional spaces for the Household Member section.

# **Removed and Added Checkboxes in Forms Reminder**

The W-133D (Social Security Number Verification) checkboxes will be removed from the Forms Reminder section because the form is now obsolete.

#### Additional Household Member Spaces

Two additional spaces will allow the Worker to indicate that an adult household member must return in person to be finger imaged, for an employability assessment and/or to sign the public assistance application.

If the Worker indicates that an adult household member is not present at the interview in the Finger Imaging AFIS Referral window, the individual's name will be pre-filled in the return appointment section of the W-113K data entry window and the "to be finger imaged" checkbox will be pre-selected.

| Response to Question                                                       |   |  |
|----------------------------------------------------------------------------|---|--|
| Form W113K–Documentation Requirements                                      | - |  |
| Due Date: 05/22/2008                                                       |   |  |
| RETURN APPOINTMENTS FOR ADULTS                                             |   |  |
| To be Finger Imaged  Must return in person For an employability assessment |   |  |
| Must return in person     For an employability assessment                  |   |  |
|                                                                            |   |  |
| <u>QK</u> <u>Cancel</u>                                                    |   |  |
| Response to Question                                                       |   |  |
| To be Finger Imaged                                                        |   |  |
| Must return in person 🔲 For an employability assessment                    |   |  |
| 4                                                                          |   |  |
| Must return in person For an emolowability assessment                      |   |  |
|                                                                            |   |  |
|                                                                            |   |  |

Cancel

ок

Revised W-113K data entry window

# **FS POS Release Notes**

Version 2.2, June 23, 2008

# **13. POS Forms and E-Forms**

# **Updated E-Forms for NCA FS Centers**

The following E-Forms will be updated:

- W-113K, Documentation Requirements and/or Assessment Follow-Up
- W-680FF, Language Questionnaire

# New Print Edit for Form W-147Q

In POS, the W-147Q form (Primary Tenant's Statement Regarding Occupancy of Secondary Tenant) can only be printed for a secondary tenant. If the Worker attempts to print the form and the applicant/participant is not marked as a secondary tenant, the following error message will appear in the Print Forms window: "The W-147Q form can only be printed for a secondary tenant. To mark this household as "Secondary Tenant", please update the Additional Suffix Level Data window."

#### **Removed POS Form**

The following form will be removed from POS:

W-133D, Social Security Number Verification

# 14. Reminders and Clearances

#### Assigning the Failed to Keep (FTK) FS Application Interview activity

The FTK FS Application Interview activity is assigned by using the **Assign Rejection** button in the **Failed to Keep FS Application Interview** window in **MONIQ/FS Reception**.

#### Selection of Relationship for Head of Household in the FTK FS Application Interview activity

When completing the FS TAD in this activity in the **Failed to Keep FS Application Interview**, the Worker can select **Casehead** or **Payee** as the relationship for the head of household. This will not cause an error in the Welfare Management System (WMS).

#### Y29 Closings for cases that received expedited FS benefits and did not return with documents

If the household receives expedited Food Stamp (EFS) benefits under grant code 55 and subsequently fails to submit pended verification by the due date on the W-113K (Documentation Requirements and/or Assessment Follow-Up), the Worker will access the **TAD** window in the **FS Application Interview** to prepare a case action using closing code **Y29** (Failure to Provide Verification – Expedited FS Approved). The Worker must then submit the action to the Supervisor for review.

The Supervisor must review the action to verify that the pended documentation has not been submitted or that the requirements were not satisfied through additional collateral contact and alternate verification.

If the household does not need to submit additional documentation, the Supervisor will return the case to the Worker for processing of the case using the **Refer Back to Worker** button in the **Approval Elements** window.

If the household must submit additional documentation, the Supervisor will hold the action until the end of the calendar month following the end of the initial benefit issuance. If, by then, the household has not complied, the closing will be processed for the first day of the second calendar month following the end of the initial benefit issuance.

The Supervisor can select the activity and click on the **Schedule** button to schedule the closing for the end of the calendar month following the end of the initial benefit issuance.

# Verification of Expenses for Applicants/Participants

If verification of expenses (e.g. shelter or dependent care) is not provided, please determine the eligibility and benefit level without them.

#### Submission of pended verification beyond the W-113K due date but within allowed time period

If an applying household submits all required FS documentation that was previously required and which supports the initial determination of eligibility within the allowed time period, the case must be processed as follows:

- Pull the closing TAD back to the Worker's queue by starting the FS Application Interview from the activity list;
- Prepare a new TAD and budget to AC the case;
- Issue a next-day FS benefit for the full month using FS issuance code 16 (Single Issuance Full Month)

#### **Policy References**

For additional details on the policy described above, please see the following documents:

- PB 08-18-SYS, POS Release Notes Version 12.1 and FS POS Release Notes Version 2.1
- PB 08-30-SYS, FS POS Release Notes Version 2.1a
- PD 08-07-OPE, Expedited Food Stamp Service Rules
- Form W-200D, Expedited Food Stamp Service and Application Timeliness Desk Aid